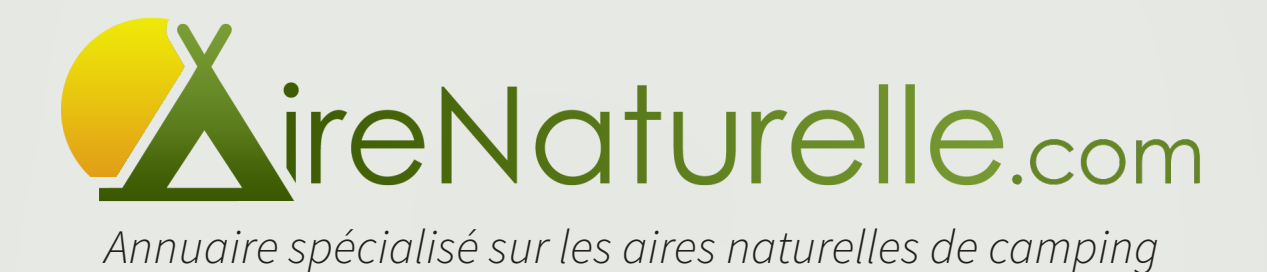

### Guide de l'administrateur

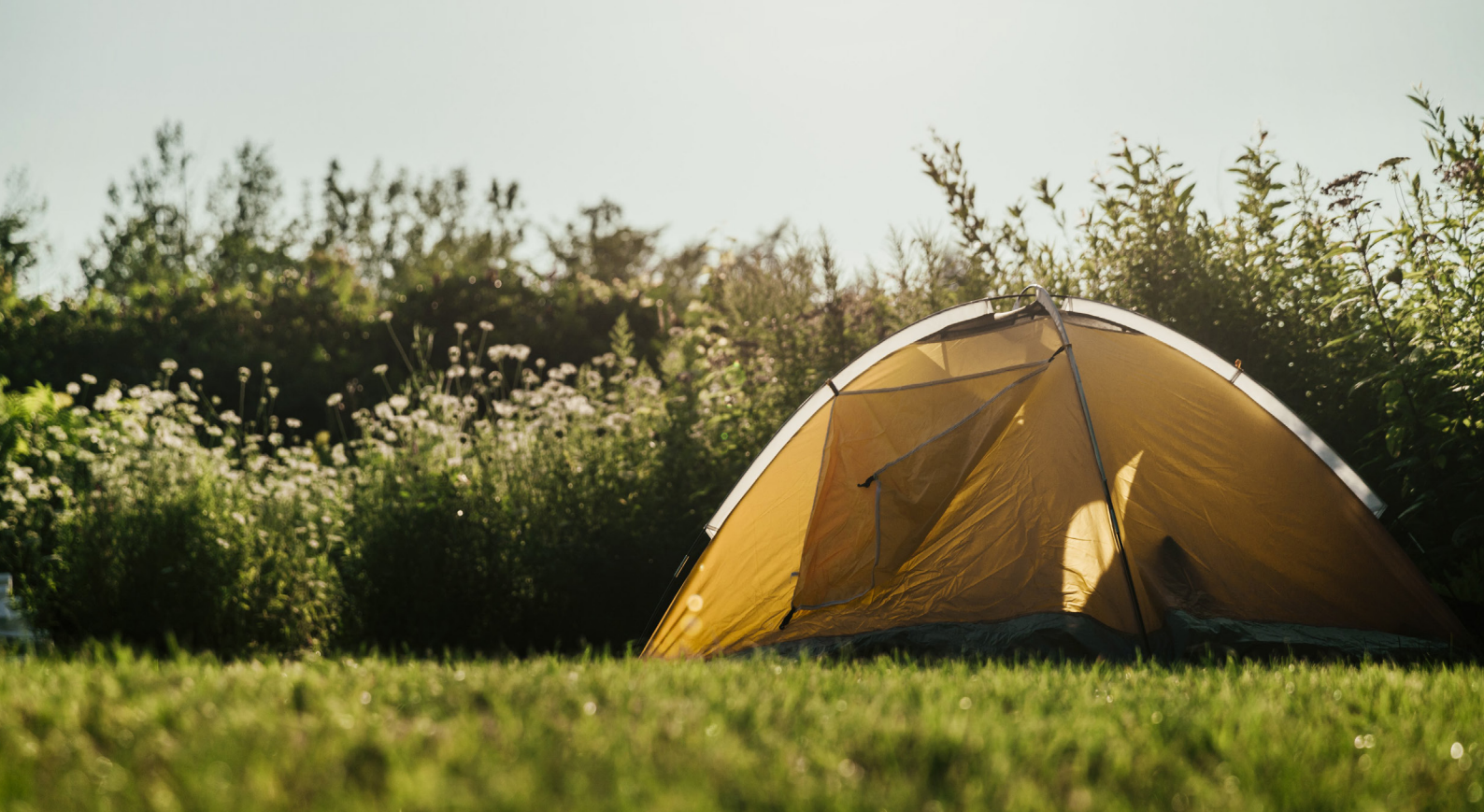

### Sommaire

- Edito ... 3 Prise en main ... 4 Espace administration ... 5 Foire Aux Questions ... 6
  - Mémo & Contact ... 7

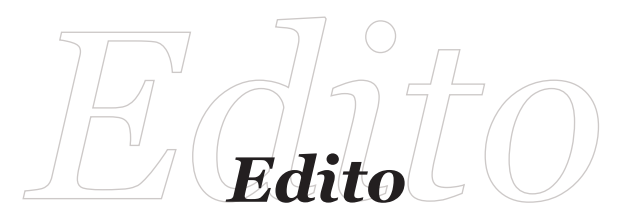

C'est lors d'un circuit cyclotourisme, il y a plus de 10 ans maintenant, que ma compagne et moi-même avons découvert les aires naturelles de camping.

Très séduits par cette autre idée du camping, nous avons cherché de nouvelles adresses à découvrir. L'utilité d'un annuaire spécialisé nous a vite sauté aux yeux et c'est pour cette raison que le site AireNaturelle.com a vu le jour.

Premier site spécialisé sur les aires naturelles de camping, ce site entièrement gratuit a pour but de promouvoir ce type d'hébergement en recensant l'ensemble des établissements tout en fédérant une communauté autour de cette thématique.

AireNaturelle.com c'est un annuaire spécialisé sur les aires naturelles. Comme il n'en existait pas, nous avons décidé d'en créer un. Aussi si vous recevez cette brochure c'est que nous avons déjà référencé votre aire naturelle de camping sur notre site. Nous vous invitons maintenant à compléter la fiche de votre établissement. Une fiche bien remplie étant gage de meilleure visibilité et crédibilité aux yeux des visiteurs. Vous avez la possibilité de rajouter une description, mettre à jour et modifier les informations, mettre des photos... et cela gratuitement !

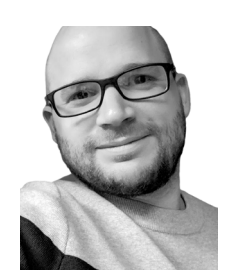

Ce guide de l'administrateur a été réalisé dans le but de vous accompagner pas à pas pour compléter votre fiche et la rendre la plus attractive possible.

N'attendez plus, complétez dès maintenant votre fiche aire naturelle !

Romain Sarda

Créateur du site airenaturelle.com romain@airenaturelle.com

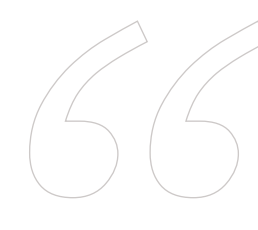

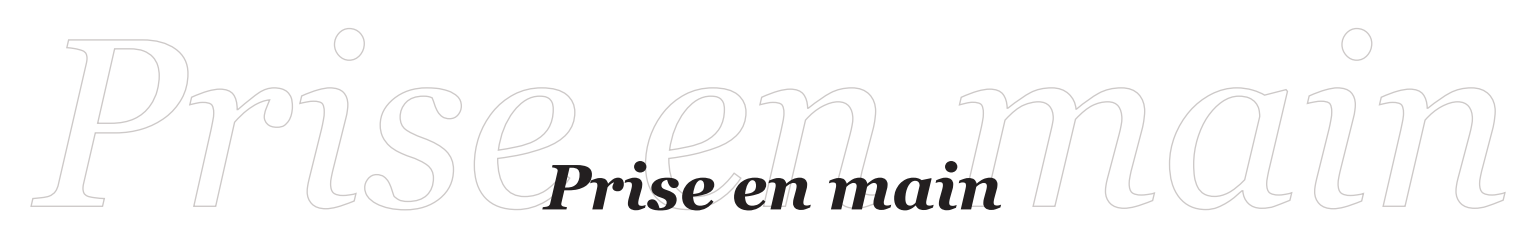

Prendre en main votre fiche vous permet d'obtenir les droits d'administration, et donc de modification, de celle-ci. Après ces 3 petites étapes vous pourrez donc modifier la fiche de votre établissement.

**#1** Allez sur le site AireNaturelle.com et consultez la page de votre établissement. Cliquez alors sur le bouton «**revendiquez** cette fiche»

#### REVENDIQUER CETTE FICHE

vous etes le proprietaire / gerant de cette aire naturelle de camping ? Cliquez sur le bouton ci-dessous pour prendre la main sur cette fiche afin de la compléter et la mettre à jour

REVENDIQUER CETTE FICHE

- Vous êtes invité à vous inscrire.
  Pour l'inscription sur le site AireNaturelle.com, nous vous demandons une adresse email et un nom d'utilisateur. Vous recevrez alors dans les prochaines minutes un mail.
- **#3** Vérifiez votre boîte mail. Vous y trouverez un mail contenant l'identifiant que vous avez saisi et un lien vous permettant de finaliser votre inscription en configurant votre mot de passe.

#### Cliquez sur le lien du mail :

Vous arrivez sur une page où figure un mot de passe généré automatiquement pour votre compte.

Veuillez saisir votre nouveau mot de passe ci-

(RsQujp1BQA!d4!f

Forte

Astuce : le mot de passe devrait contenir au

moins 12 caractères. Pour le rendre plus sûr utilisez des lettres en majuscule et minuscul

des nombres, et des symboles tels que ! " ? \$ %

ø

### **Changez ce mot de passe** à votre guise.

S'il est considéré comme «faible», cochez la case «confirmer l'utilisation du mot de passe faible» et cliquez sur le bouton « réinitialiser le mot de passe »

euillez saisir votre nouveau mot de passe ci-

de passe

Faible

Confirmer l'utilisation du mot de passe

Astuce : le mot de passe devrait contenir au moins 12 caractères. Pour le rendre plus sûr,

utilisez des lettres en majuscule et minuscule, des nombres, et des symboles tels que ! " ? \$ %

uveau m

.....

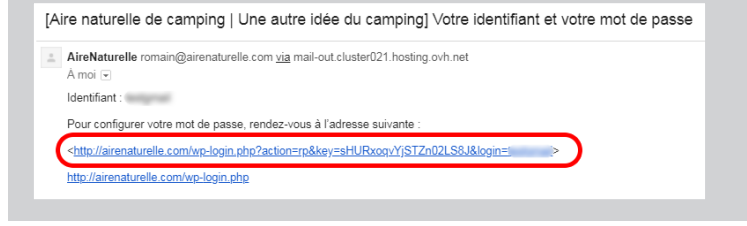

Votre mot de passe est désormais enregistré pour votre compte.

Vous n'avez plus qu'à **vous connecter à votre espace d'administration** en cliquant sur «connexion».

Votre mot de passe a été réinitial sé. <u>Connexion</u>

- Retour vers Aire naturelle de camping

Saisissez votre adresse mail et votre nouveau mot de passe pour avoir accès à votre espace d'administration.

| Nom d'utilisateur ou adresse e-mail |
|-------------------------------------|
| Mot de passe                        |
| Se souvenir de moi                  |
| Seconnecter                         |
|                                     |
|                                     |
|                                     |

Pour accéder à votre espace d'administration lors de vos prochaines visites, et puisque vous êtes dorénavant inscrit, il vous suffira de cliquer sur l'onglet «se connecter» que vous trouverez dans la colonne de droite de toutes les pages du site, et de saisir votre adresse mail et votre mot de passe.

۲

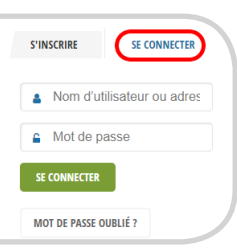

# Espace administration

Une fiche bien complétée est gage d'une meilleure visibilité et d'une meilleure attractivité pour les visiteurs du site. Alors n'attendez plus, complétez les informations de votre fiche !

Une fois connecté à votre espace personnel d'administration (voir comment en bas de page 4), rendez-vous dans la section «Élément» et cliquez sur le nom de votre aire naturelle. C'est ici que vous retrouvez les informations qui sont visibles sur votre fiche, et c'est donc ici que vous devez apporter les modifications que vous souhaitez pour compléter la fiche de votre établissement.

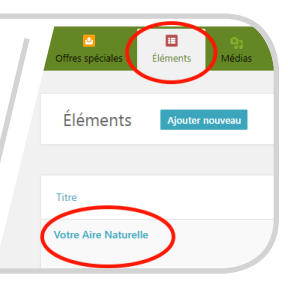

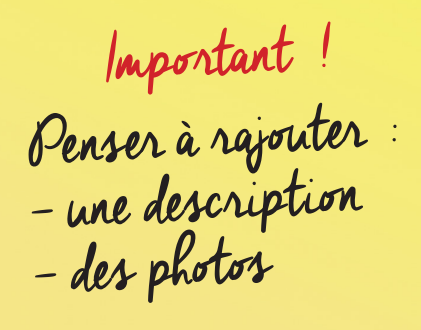

#### La description

Pour rajouter une description à votre aire naturelle, il suffit de **compléter la zone d'éditeur de texte** :

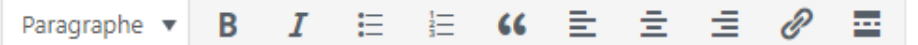

C'est ici que doit être rédigée la description de votre aire naturelle. Vous êtes le mieux placé pour parler de votre établissement et de ses atouts, soyez donc le plus exhaustif et précis possible dans vos descriptions.

#### Les photos

Pour ajouter la **photo principale** de votre aire naturelle, celle qui sera mise en avant sur le site, il faut cliquer sur «**Définir l'image mise en avant**» dans la partie «Image Elément».

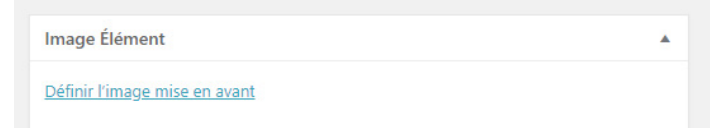

Pour ajouter **d'autres photos à la galerie** de votre fiche, il faut cliquer sur «ajouter un nouvel élément» dans la partie «Galerie» et réitérer l'opération pour chaque photo.

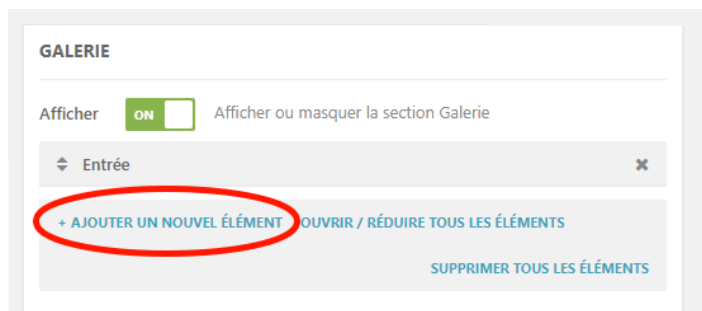

#### Et aussi...

L'adresse que vous rentrez dans le champ au dessus de la carte, sera l'adresse visible sur le site. Pensez donc bien à mettre une adresse exacte.

Si le pointeur de la carte ne se positionne pas exactement à l'endroit de votre aire-naturelle, sachez que vous pouvez le déplacer en cliquant dessus afin de le repositionner plus précisement.

La section «Capacités» correspond aux «fonctionnalités et services utiles» que vous proposez. Vous pouvez y indiquer : Dépôt de pain, animaux acceptés, location de vélos...

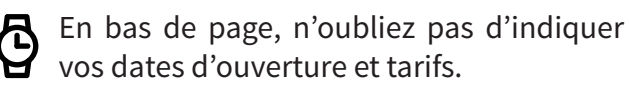

Enfin, pensez bien à cliquer sur «Soumettre à la relecture»

pour sauvegarder toutes vos modifications.

# Foire Aux Questions

Retrouvez ici les réponses aux questions que vous vous posez peut-être.

# Pourquoi revendiquer une fiche sur le site AireNaturelle.com?

Actuellement la fiche de votre établissement ne présente que quelques informations pratiques à savoir le nom, l'adresse et les moyens de vous contacter. Revendiquer la fiche vous permettra de compléter et enjoliver celle-ci avec une description de votre aire naturelle, vos services, des photos etc...

## En quoi consiste la revendication d'une fiche sur le site AireNaturelle.com ?

Si votre aire naturelle est déjà sur le site c'est qu'elle a tout simplement été recensée par notre équipe de passionnés. Le fait de revendiquer la fiche vous permet de récupérer les droits d'administration de cette fiche. Vous allez alors devoir vous inscrire, afin d'avoir des identifiants de connexion; vous pourrez alors compléter et modifier en détail votre fiche selon vos envies.

### Quelqu'un peut-il revendiquer la fiche de mon établissement ?

Non. Pas d'inquiétude à avoir : toutes les demandes de revendication sont traitées manuellement. Des vérifications sont systématiquement opérées et des informations supplémentaires peuvent être demandées au requérant avant la validation d'une revendication. De fait il peut y avoir jusqu'à 7 jours d'attente avant la validation d'une revendication.

# En quoi consiste l'inscription sur le site AireNaturelle.com ?

L'inscription sur ce site consiste à laisser votre adresse email. Votre adresse email, associée au mot de passe que vous choisirez après réception du mail de confirmation d'inscription, vous donnera accès à un espace personnel d'administration. Sur cet espace vous avez la possibilité de renseigner et mettre à jour les informations de la fiche de votre aire naturelle de camping.

#### L'inscription est-elle gratuite ?

Oui ! L'inscription sur l'annuaire AireNaturelle.com est gratuite.

#### Y'a t'il des frais cachés ?

Non ! Ici pas de frais cachés, nous ne demandons pas de carte bancaire.

### Comment mettre à jour la fiche de mon aire naturelle (textes, photos...) ?

Pour mettre à jour les informations de votre fiche établissement, il vous suffit de vous inscrire puis de vous connecter à l'espace administration avec vos identifiants. Vous pourrez alors simplement modifier les informations souhaitées. Référez-vous aux explications des pages 4 et 5 de cette brochure.

### Quelles informations faire figurer sur la fiche détaillée de mon aire naturelle de camping ?

Il est important de fournir le maximum d'informations sur votre établissement afin que les visiteurs puissent se rendre compte du lieu, de l'environnement ou bien encore des services que vous proposez. Soyez donc le plus précis et détaillé possible dans vos descriptions. Plus il y aura d'information, mieux ce sera.

Pensez par exemple à retranscrire les questions que l'on vous pose le plus souvent.

Quelques idées :

une description détaillée de votre établissement et sa situation géographique, vos dates d'ouverture, les heures d'arrivée possibles, vos tarifs, les villages et services alentours (boulangerie, épicerie, pharmacie, station essence..), les lieux à visiter...

N'oubliez pas de joindre une ou plusieurs photos, votre fiche aura ainsi beaucoup plus de chances d'être vue.

#### Vous avez d'autres questions?

Vous n'avons pas répondu à vos questions ? N'hésitez pas à nous contacter (voir page 7).

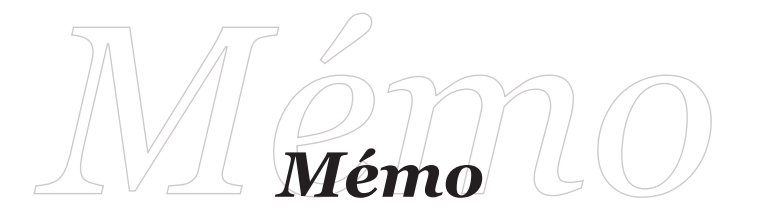

Encore un mot de passe à retenir ? Pas de panique ! Notez ici vos identifiants pour vos prochaines connexions.

Mail:

Mot de passe :

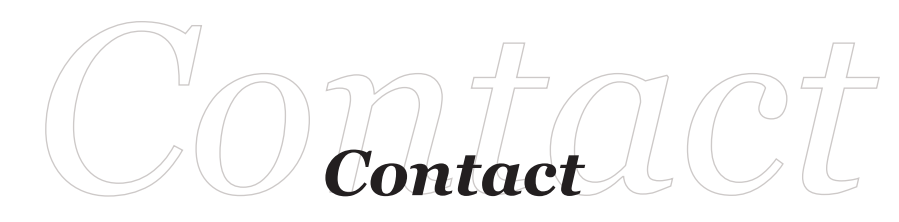

Vous n'avez pas trouvé la réponse à votre question ? Vous rencontrez des difficultés à vous inscrire ou mettre à jour votre fiche ? N'hésitez pas à nous contacter.

#### Et aussi...

En plus de votre présence gratuite sur l'annuaire spécialisé airenaturelle.com, vous avez peut-être besoin de support de communication pour une diffusion locale...

Prospectus pour office de tourisme, cartes postales à votre image pour de la vente directe, encart publicitaire, brochures de présentation, signalétique...

Nous pouvons vous aider et vous accompagner dans vos démarches.

Ecrivez-nous simplement à :

romain@airenaturelle.com

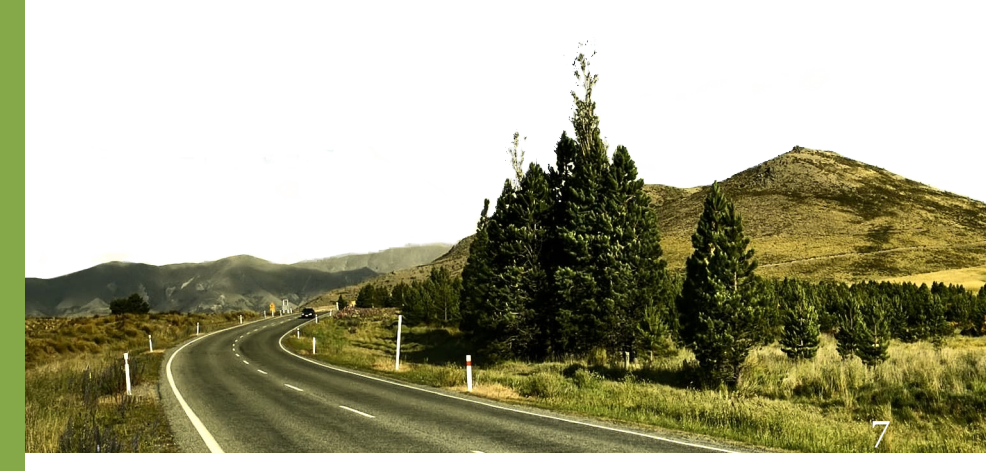

Ensemble, faisons la promotion de votre aire naturelle de camping

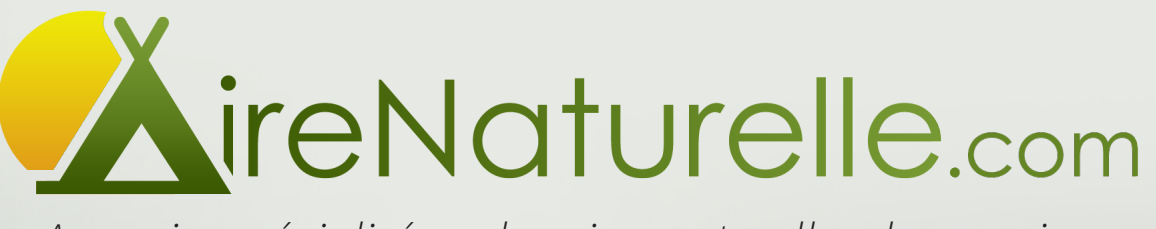

Annuaire spécialisé sur les aires naturelles de camping

www.airenaturelle.com